## How To Access The Historical Newspaper

1. First go to the <u>www.sno-isle.org</u> website and click on

## "Research".

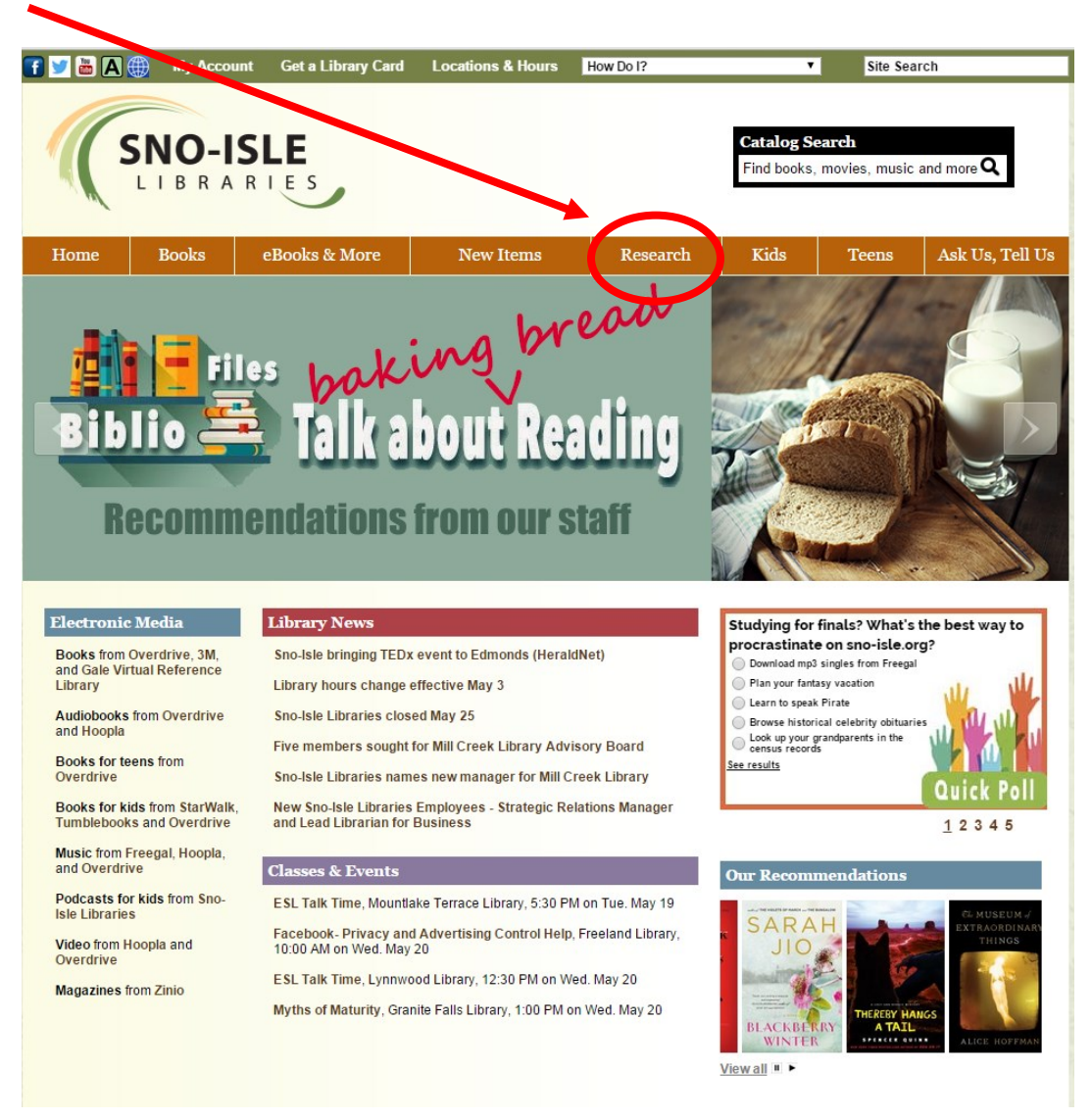

2. Once you have reached this page, click on "**History & Biography**".

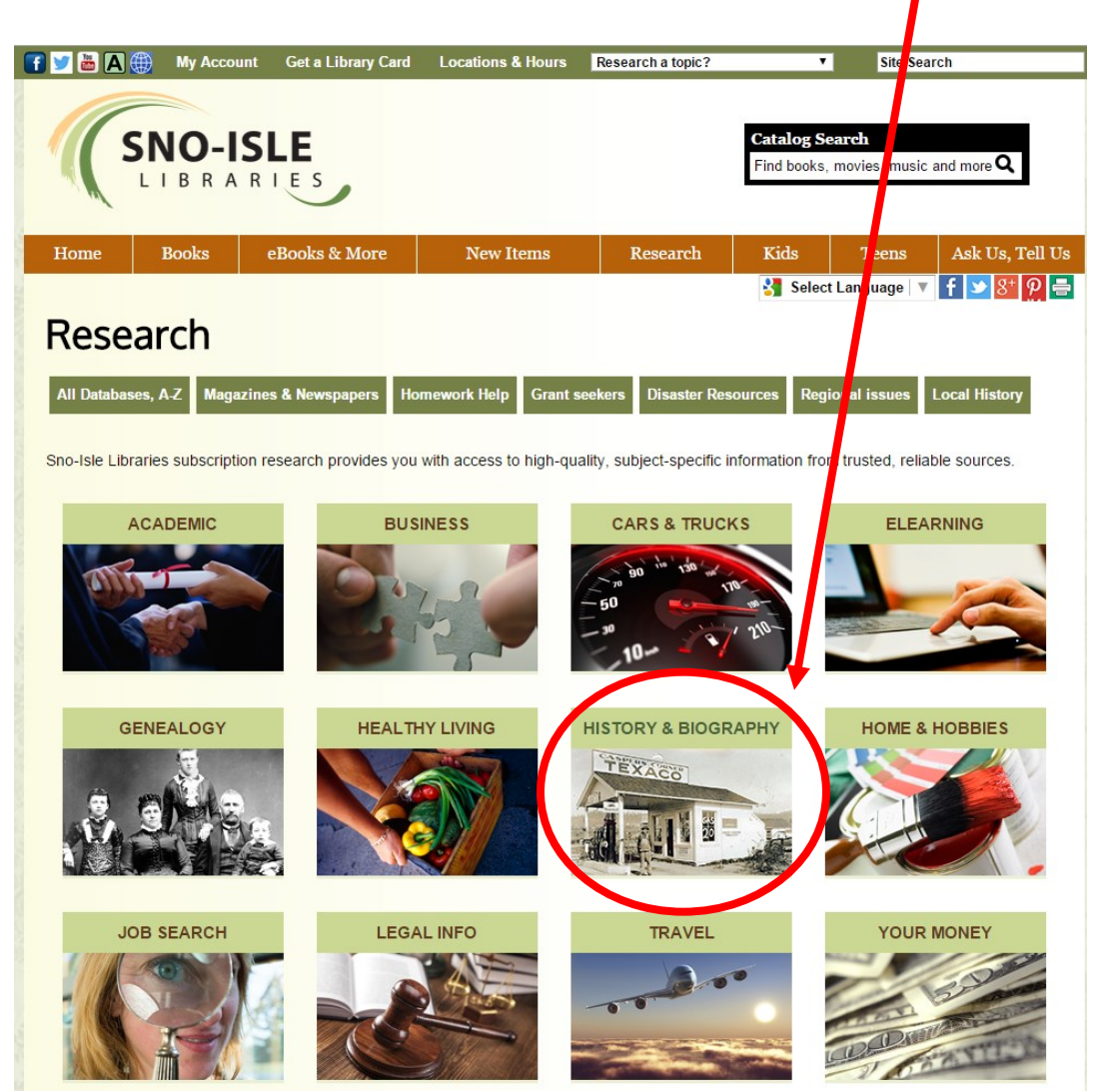

3. Next, click on "**New York Times Historical—1851 to 2009**". This will bring you to the Historical newspaper.

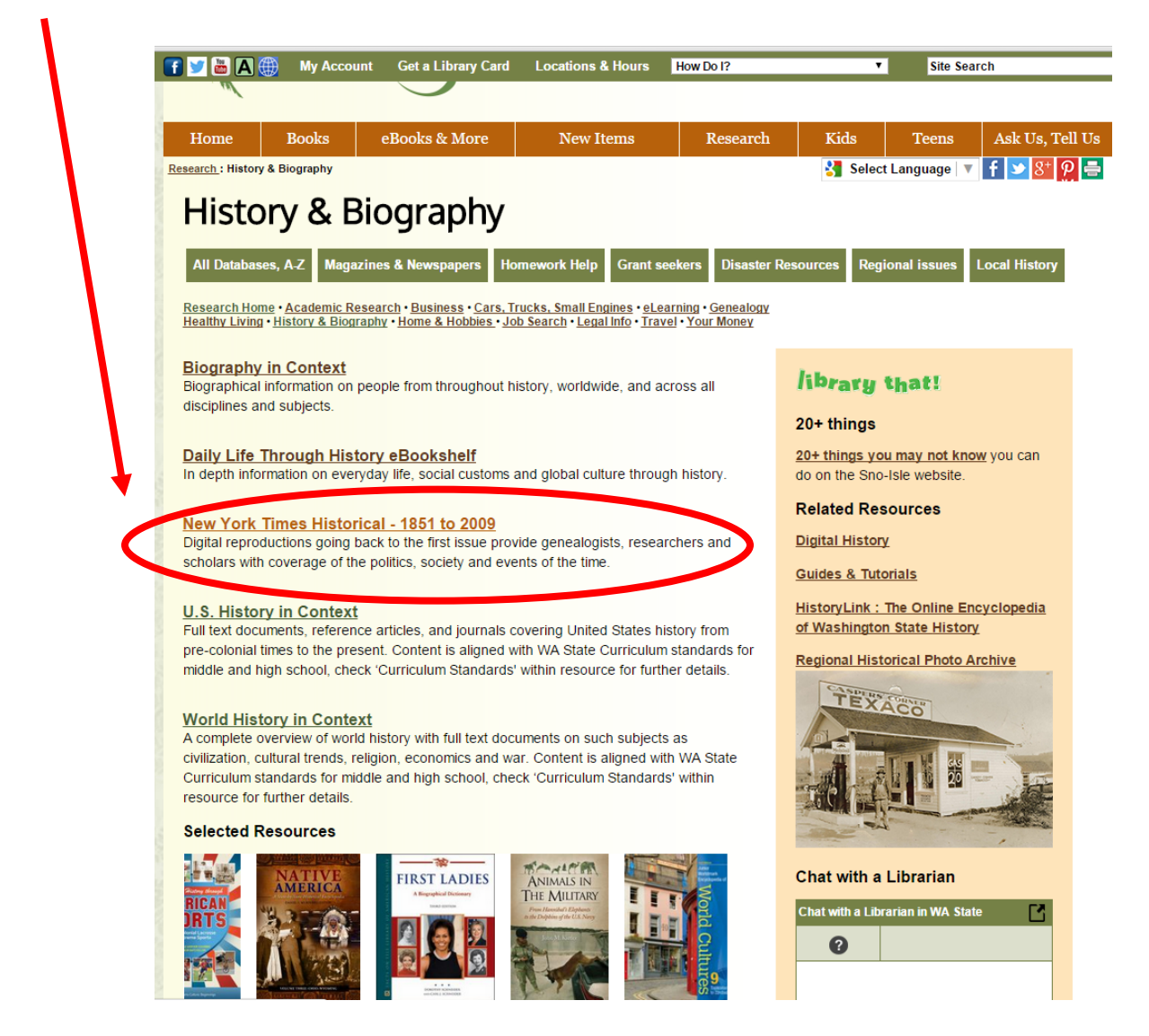

4. After clicking that hyperlink, you will be brought to the Sno-Isle login page. Enter your **Library ID Number** and your **Password**.

| SNO-ISLE<br>LIBRARIES                                  |
|--------------------------------------------------------|
| A Sno-Isle Library Card<br>is required for access.     |
| Library Card Number<br>or Username:<br>Create Username |
| Last 4 digits of Phone<br>Number or Password:          |

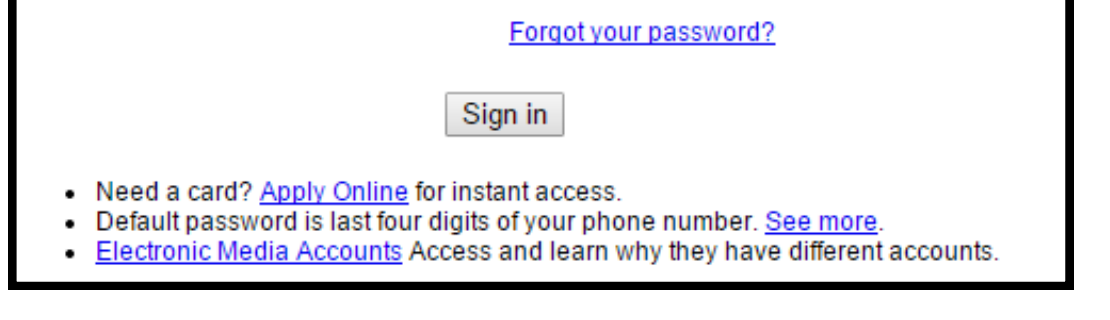

5. After logging in, you will be brought to the research page for the New York Times Historical newspaper. Hover your mouse over "Advanced" at the top of the page. Then click "Advanced Search".

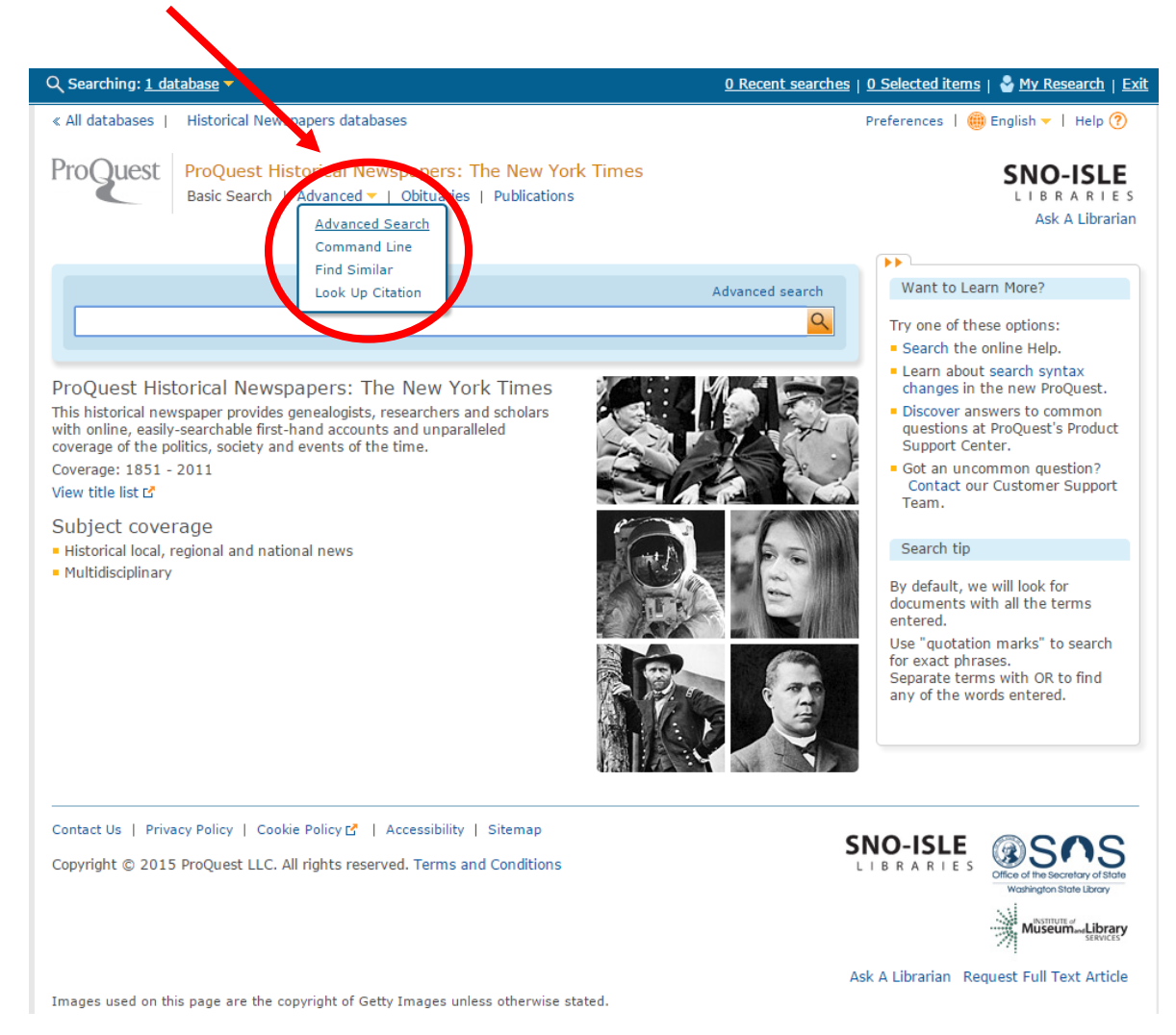

6. Finally, you can **fill in the boxes** on what you're researching. To the right you can click on where you want your document to be searched for. Also you can select what type of document you want to be looked at.

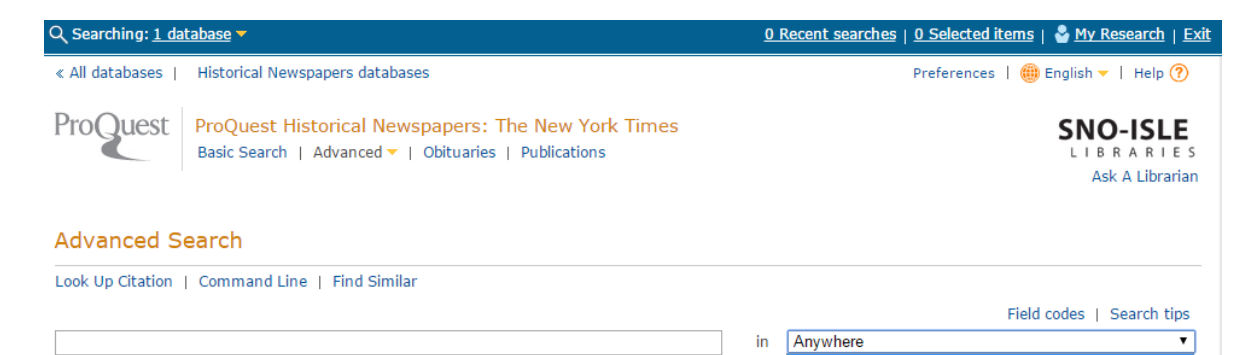

| AND V (                               |                                                                 | OR             |   | ) | in  | Anyv                                                                             | vhere                      | all the state of the     | 1                        |  |
|---------------------------------------|-----------------------------------------------------------------|----------------|---|---|-----|----------------------------------------------------------------------------------|----------------------------|--------------------------|--------------------------|--|
| AND V (                               | OR ) in                                                         |                |   |   |     |                                                                                  | ract — AB                  | L                        |                          |  |
| Add a row   Remove a row              |                                                                 |                |   |   |     | Author — AU<br>Document text — FT<br>Document title — TI<br>Document title — DUD |                            |                          |                          |  |
| Search options More optio<br>Dateline |                                                                 |                |   |   |     |                                                                                  |                            |                          |                          |  |
| Publication date:                     | All dates                                                       | T              |   |   |     | Pa<br>Se                                                                         | age — PAGE<br>ection — SEC | Search s                 | ubject areas             |  |
| Document type:                        | Select all                                                      |                |   |   |     |                                                                                  |                            | Use search<br>each subje | forms customized for ct. |  |
|                                       | <ul> <li>Advertisem</li> <li>Article</li> <li>Banner</li> </ul> | ent            |   | Î |     |                                                                                  |                            | Carl C                   | Arts, Film & Music       |  |
|                                       | <ul> <li>Birth notice</li> <li>Classified a</li> </ul>          | e<br>d         |   |   |     |                                                                                  |                            | 1-18.31                  | Business                 |  |
|                                       | <ul><li>Comic</li><li>Display ad</li></ul>                      |                |   | • |     |                                                                                  |                            |                          | Genealogy                |  |
| Sort results by:                      | Relevance                                                       |                | • |   |     |                                                                                  |                            |                          | General Research         |  |
| Items per page:                       | 20 🔻                                                            |                |   |   |     |                                                                                  |                            |                          | Health & Medicine        |  |
| Duplicates:                           | Include duplica                                                 | te documents 🚦 | 3 |   |     |                                                                                  |                            | RIVE                     |                          |  |
|                                       |                                                                 |                |   |   | Sea | arch                                                                             | Clear form                 | ZEPPELIN BLAST           | Historical<br>Newspapers |  |